## Comment se connecter au module webusager ?

1. Allez sur la page <u>https://cc-saulnois.webusager.fr</u>

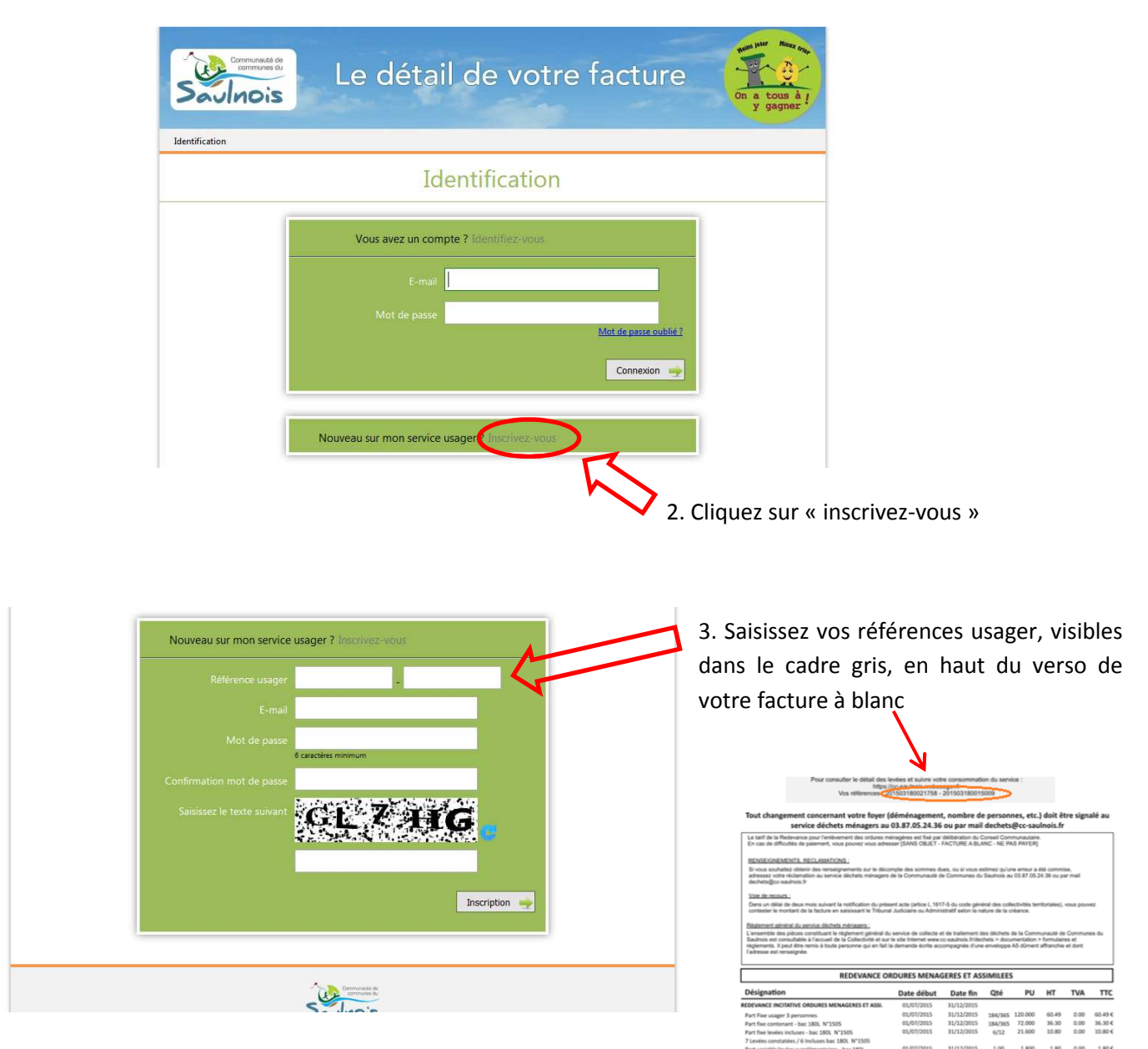

- 4. Remplissez ensuite les autres champs :
  - e-mail : rentrez une adresse mail valide
  - mot de passe
  - texte anti-spam

Puis cliquez sur inscription.

5. Quelques minutes plus tard, connectez-vous à votre boîte mail, puis cliquez sur le lien qui vous a été envoyé pour accéder à votre espace personnalisé.